# Thunderbird Email Setup

This tutorial will walk you through the configuration of email using Thunderbird. For this tutorial, we are using Thunderbird 45 on Mac. If you are using a different version or operating system, these instructions may differ.

### Logging into webmail at:

### http://mail.hostedemail.com

If you are able to successfully login to the webmail interface, then your email is in working order.

# Step 1: Open Account Settings

| Tools | Window       | Help          |           |
|-------|--------------|---------------|-----------|
| Save  | d Files      |               | æJ        |
| Add-  | ons          |               |           |
| Activ | ity Manage   | er            |           |
| Chat  | status       |               | •         |
| Join  | Chat         |               | -         |
| Mess  | sage Filters | 5             |           |
| Run   | Filters on F | older         |           |
| Run   | Filters on M | Vessage       |           |
| Run   | Junk Mail (  | Controls on F | older     |
| Delet | te Mail Mai  | rked as Junk  | in Folder |
| Impo  | ort          |               |           |
| Error | Console      |               | 企業J       |
| Allow | Remote D     | Debugging     |           |
| Clea  | r Recent H   | istory        | t         |
| Acco  | ount Setting | gs            |           |
| _     | Ì            |               |           |

Launch Thunderbird, click on **Tools**, and select **Account Settings.** 

# Step 2: Add Mail Account

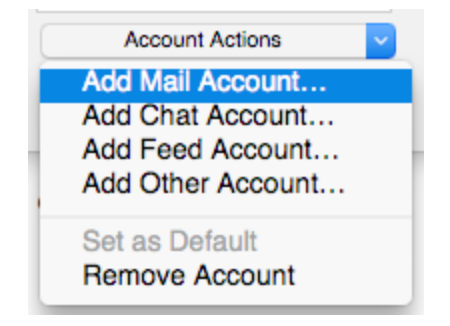

Under Account Actions, click Add Mail Account...

# Step 3: Enter Account Information

| Your name:     | Example User      | Your name, as shown to others |
|----------------|-------------------|-------------------------------|
| Email address: | user@example.com  |                               |
| Password:      |                   |                               |
|                | Remember password | ł                             |
|                |                   |                               |
|                |                   |                               |
|                |                   |                               |
|                |                   |                               |
|                |                   |                               |
|                |                   |                               |
|                |                   |                               |
|                |                   |                               |
|                |                   |                               |
|                |                   |                               |

Enter the following information:

#### Your Name:

This is the name that will appear on all outgoing mail from the account.

#### **Email Address:**

Enter your full email address.

#### **Password:**

Enter the password for your email address.

### Click **Continue.**

## Step 4: Enter Account Information

|   | mail.hostedemail.com | × 465                                                                                                    | ~                                                                                                    | SSL/TLS                                                             |                                                                                                    | Autodetect                                                                                                    |
|---|----------------------|----------------------------------------------------------------------------------------------------|----------------------------------------------------------------------------------------------------|---------------------------------------------------------------------|----------------------------------------------------------------------------------------------------|----------------------------------------------------------------------------------------------------|
|   |                      | 335                                                                                                    | ~                                                                                                    | SSUILS                                                              | <b>_</b>                                                                                                    | Autodetect                                                                                                    |
| ~ | mail.bostedemail.com | 003                                                                                                    |                                                                                                    | COL TLC                                                             |                                                                                                    | Autodataat                                                                                                    |
|   | Server hostname      | Port                                                                                                    |                                                                                                    | SSL                                                                 |                                                                                                    | Authentication                                                                                                    |
|   | d to find the        | d to find the settings for your email according to the setting of the setting of | d to find the settings for your email account.           Server hostname         Port           Omegi best describer         200 | d to find the settings for your email account. Server hostname Port | d to find the settings for your email account.           Server hostname         Port         SSL           Description         200 (51 0)         200 (51 0) | d to find the settings for your email account.           Server hostname         Port         SSL           Image: bestedemeil com         [000         [000         [000         [000         [000         [000         [000         [000         [000         [000         [000         [000         [000         [000         [000         [000         [000         [000         [000         [000         [000         [000         [000         [000         [000         [000         [000         [000         [000         [000         [000         [000         [000         [000         [000         [000         [000         [000         [000         [000         [000         [000         [000         [000         [000         [000         [000         [000         [000         [000         [000         [000         [000         [000         [000         [000         [000         [000         [000         [000         [000         [000         [000         [000         [000         [000         [000         [000         [000         [000         [000         [000         [000         [000         [000         [000         [000         [000         [000         [000         [000         [000         [000         [000 |

Enter the following information:

**Incoming Protocol:** IMAP or POP3 as per your preference. We recommend IMAP.

Server Hostname: mail.hostedemail.com

Port 993 (incoming IMAP) 995 (Incoming POP3) 465 (outgoing)

SSL:

SSL / TLS

#### Authentication:

Auto-detect

### Username:

Your full email address

Once you are finished, click **Re-Test.** Thunderbird will test your account settings and account creation will be complete.